# 正しくデータを計測・表示するために

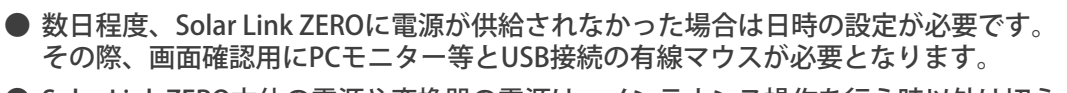

● Solar Link ZERO本体の電源や変換器の電源は、メンテナンス操作を行う時以外は切らないでください。データの記録や集計が行えなくなります。 また、計測中はSolar Link ZEROに専用USBメモリが挿入されている事を確認してください。専用USBメモリが挿入されていないとデータは記録されません。

- 専用USBメモリ内のデータバックアップを定期的に取得することを推奨します。
- 定期的な掃除を推奨します。埃などが溜まると機器類が故障する恐れがあります。

**停電があった場合、 Solar Link ZERO は日報や月報のデータを記録できません**。 計画停電など、事前に停電がわかっている場合は Solar Link ZEROを終了してください。

## 1. ZERO本体の起動・停止と終了

#### ■ ZEROの起動

専用USBメモリの挿入を確認し、専用ACアダプターで電源を供給すると起動します。 ※ ZEROには電源スイッチがありません。電源の入り切りは、ZERO本体基板保護の為に、 ZERO本体側のACアダプターのプラグでは無く、ACコンセント側の抜き差しをお奨めします。

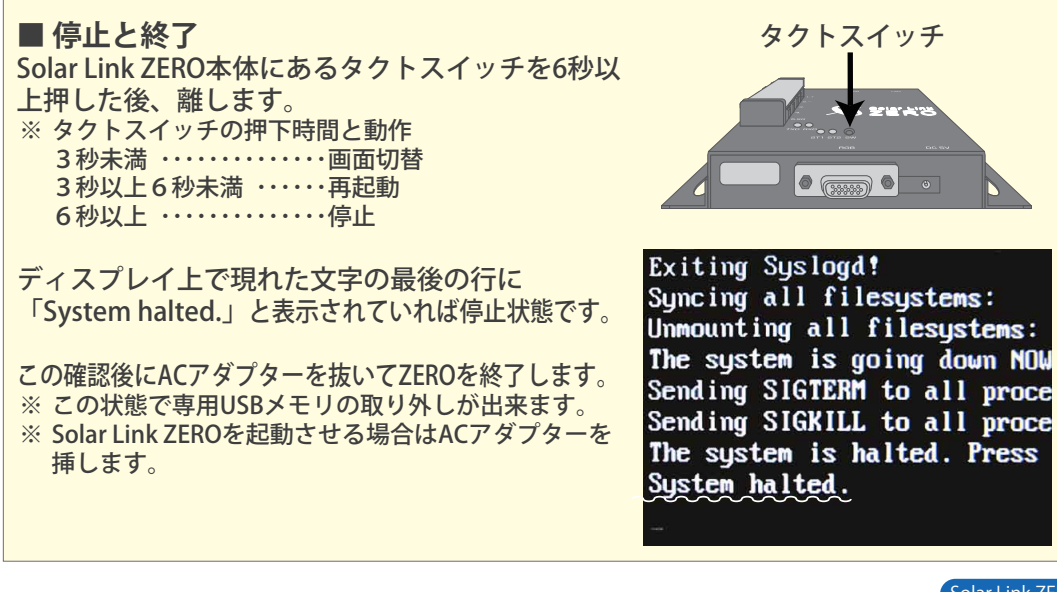

### **2. 画面の変更方法**(※Windowsパソコンが必要です)

- 表示させたい画面ファイル (写真または画像) を用意します。 データ仕様: JPEG形式・800 x 600 pixel・ファイルサイズ 1MB以下 ファイル名: 半角英数字に限る 拡張子 [.jpg ] は小文字
- ① ZERO本体を停止・終了し、ZERO本体から専用USBメモリを抜き、Windowsパソコンに挿 入します。※ZERO本体を終了する前に、専用USBメモリを取り外さないで下さい。
- ② 専用USBメモリ内に画面ファイルをコピーします。
- ③専用USBメモリ内の【conf】または 【conf.exe】プログラムをダブルクリッ クして「設定」を表示します。
- ④【表示関係設定】メニューの 【表示画面】をクリックします。
- ⑤【画面数】で表示させたい枚数(1~5枚)を 選択し、【NO.】で数字を選びます。【参照】から表示させたい画面ファイルを選択し、 【OK】をクリックして表示画面を閉じます。
- ⑥【表示関係設定】メニューの 【画面切替】をクリックします。
- ⑦【表示パターン】の【任意設定】をクリックします。
- ⑧ 表示列の画面を選択し、それぞれ切替間隔を設定します。
- ⑨【OK】をクリックして画面を閉じます。
- (1) 【ファイル】メニューの【終了】をクリックし、設定プログラム を終了します。
- パソコンから正しい手順で専用USBメモリを抜き、 ZERO本体に挿入してZEROを起動します。
- 12 起動後に計測画面等の表示内容を確認します。

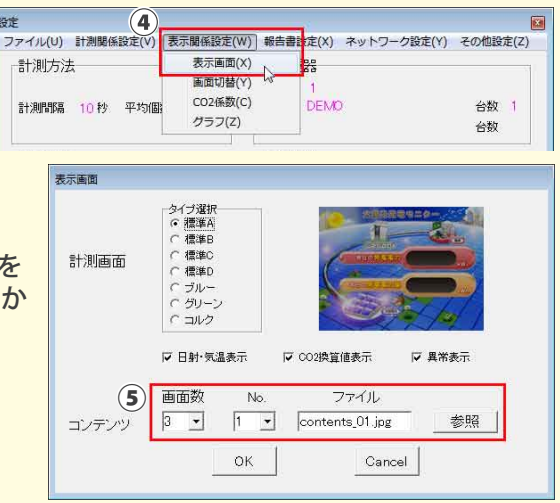

| <ul> <li>(○計測画面のみ)</li> <li>○計測画面+換算画面</li> <li>○任意設定</li> </ul> |                |                                | 等間隔切替<br>「等間隔切替<br>「10 秒 |                         |    |
|------------------------------------------------------------------|----------------|--------------------------------|--------------------------|-------------------------|----|
| ※以下設<br>※等間隔                                                     | (定)<br>(チェ<br> | は、任意設定選択時:<br>ック時は、等間隔時<br>「表示 | :適用され<br>間が適用。           | ます。<br>されます。<br>切替問隔(秒) | L  |
| 18                                                               | S1             | 計測値表示画面                        |                          | 10                      | -0 |
| 2                                                                | S2             | 換算値表示画面                        |                          | 10                      |    |
| 8                                                                | G              | 本日電力量グラフ                       |                          | 10                      |    |
| 4                                                                | S1             | 計測値表示画面                        |                          | 10                      |    |
| 5                                                                | C1             | contents_01.jpg                |                          | 10                      |    |
| 6                                                                | S1             | 計測値表示画面                        |                          | 10                      |    |
| 7                                                                | C2             | contents_02.jpg                |                          | 10                      |    |
| 8                                                                | S1             | 計測値表示画面                        |                          | 10                      |    |
| 9                                                                | C3             | photo_01.jpg                   |                          | 10                      |    |
| 10                                                               |                |                                |                          |                         |    |
| 11                                                               | 1              |                                |                          |                         |    |
| 12                                                               | 9)             | ОК                             | Car                      | ncel                    |    |

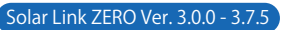

# Solar Link ZERO の取り扱いについて

B面 3.計測データの確認
 4. Webブラウザからのデータ確認

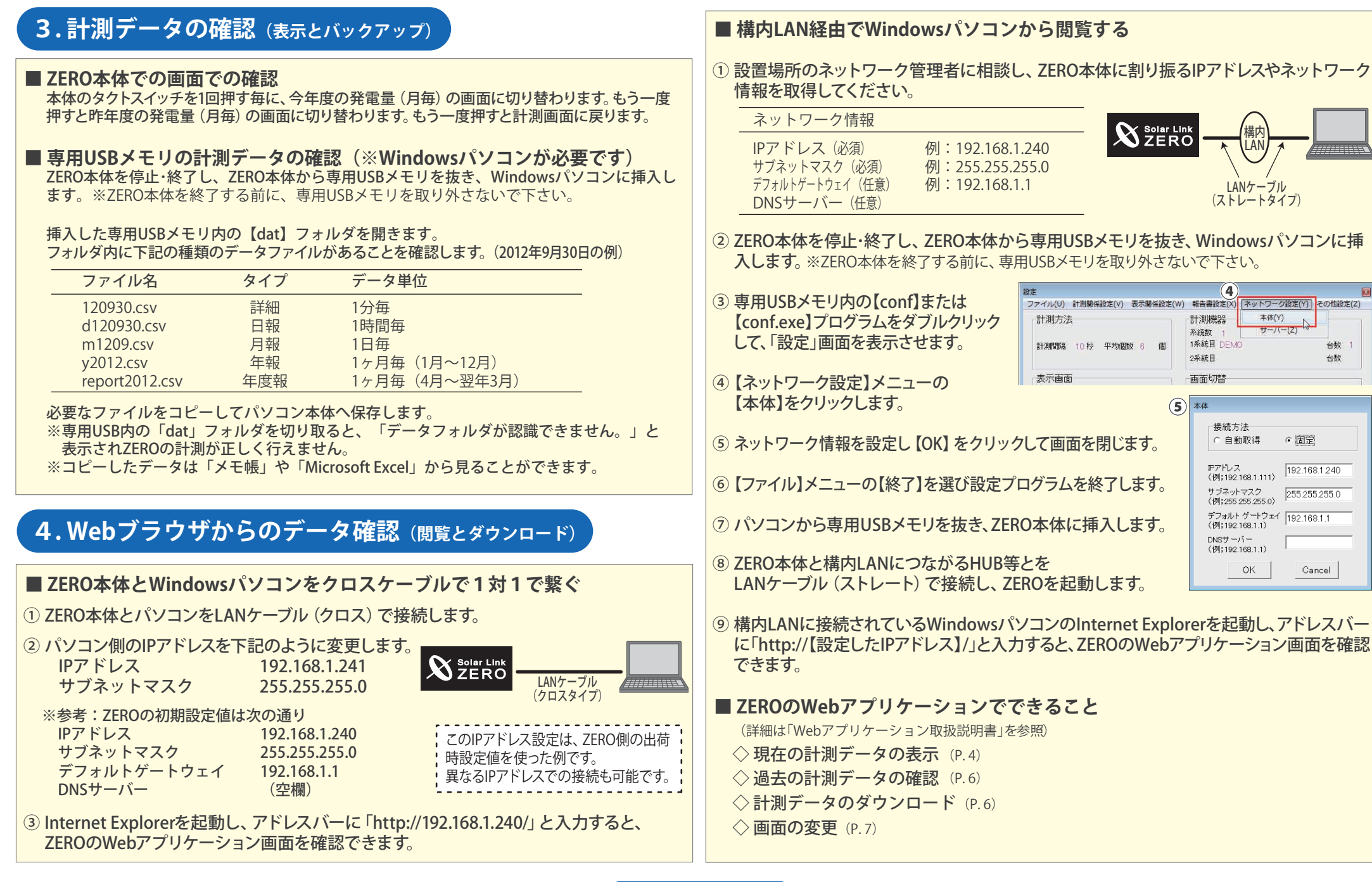

Solar Link ZERO Ver. 3.0.0 - 3.7.5